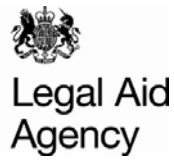

# Contracted Work & Administration (CWA) Quick Guides

## **Viewing Previous Submissions**

#### Access Activity Management

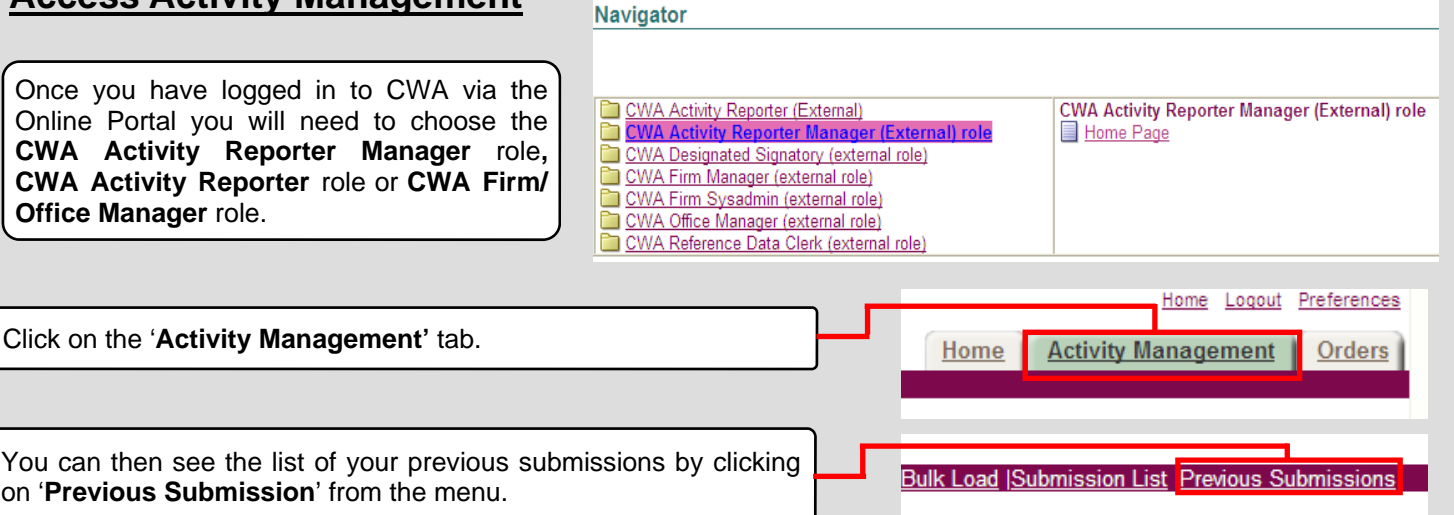

### Searching for Previous Submissions

You can view particular submissions by entering information into the different fields and clicking '**Go**'

Alternatively if you wish to view all your submissions simply leave the fields blank and click' **Go**'.

If you wish to view submissions between April 2007 and September 2007 you will need to click on the '**View Apr07 - Sep07**' button.

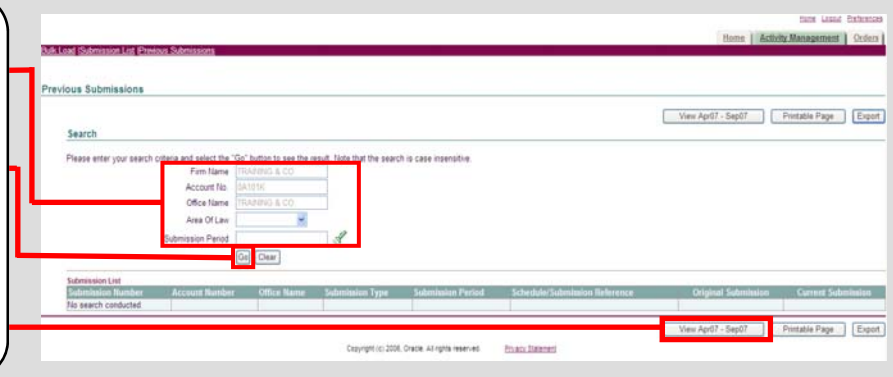

#### Previous Submissions

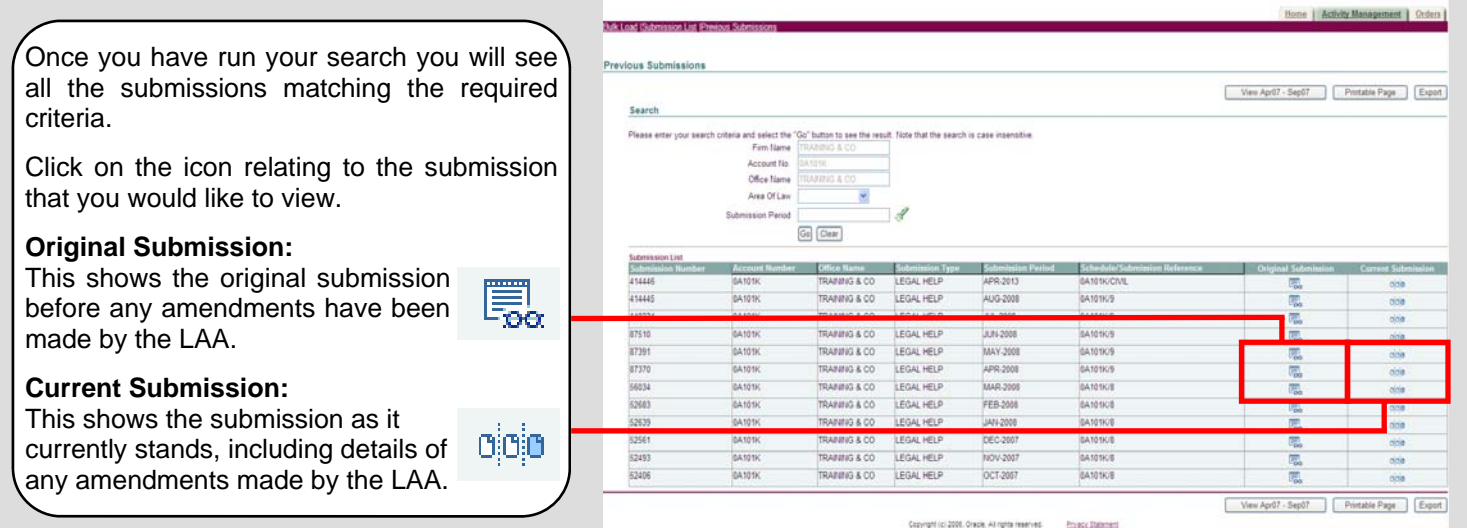

| Ac                                                     | Firm Name TRAINING & C<br>count Number 0A101K<br>Office TRAINING & C | •                                   | CLR informat                   | ion Outcom<br>Sut<br>Schedule/Submin<br>Si | e Pricing Details                   | <b>Summary</b> : The Total Reported Costs and Total Submission Value. |                                                        |  |
|--------------------------------------------------------|----------------------------------------------------------------------|-------------------------------------|--------------------------------|--------------------------------------------|-------------------------------------|-----------------------------------------------------------------------|--------------------------------------------------------|--|
| Summary                                                |                                                                      |                                     |                                |                                            |                                     |                                                                       |                                                        |  |
| Number of<br>7                                         | Dutcomes Total Reported<br>£ 2,816.54                                | Profit Costs Tot                    | al Reported D<br>24.70         | Esbursement Costa                          | Total Reported<br>£ 0.00            | Counsel Costs Total                                                   | New matter starts and for controlled wo                |  |
| Total Submit<br>Matter Sta                             | ision Value: E 1,998.10<br>rts                                       |                                     |                                |                                            |                                     |                                                                       | reported. (Please note criminal submi                  |  |
| New Matter 9<br>Category e                             | tarts<br>Law                                                         | Schedule Reference Procurement Area |                                | ement Area                                 | Access Point                        | Delivery Location                                                     | the controlled work reported.)                         |  |
| Debt<br>Family                                         |                                                                      | 0A101K/2013/15<br>0A101K/2013/15    | Stafford<br>Shrops             | Ishire<br>hire                             | No Access Point<br>Telford & Wrekin |                                                                       | 0                                                      |  |
| Housing                                                | Section and the                                                      | 0A101K/2013/15                      | Wakef                          | eld                                        | No Access Point                     |                                                                       | 0                                                      |  |
| Immigration                                            | - Asylum                                                             | 0A101K/2013/15                      | Brook                          | fouse IRC                                  | Fast Track                          |                                                                       | Outcome detaile. You can view the full ou              |  |
| Actions Against the Police/Public Body                 |                                                                      | 0A101K/SCC/15                       | Merseyside                     |                                            | No Access Point                     |                                                                       | <b>Outcome details</b> : You can view the full ou      |  |
| Unical Negligence                                      |                                                                      | DATUTK/SCU/15                       | Yorkshire and Humberside       |                                            | FOR Matter                          |                                                                       | come details by clicking on the 'View Out-             |  |
| Vental Health<br>Actions Assignt the Delice Duble Redu |                                                                      | WATE IN SCOTE                       | Cur Matter<br>Transformed Case |                                            | EUP Matter                          |                                                                       |                                                        |  |
| Clinical Nacioance                                     |                                                                      |                                     | Transferred Case               |                                            | Transferred Case                    |                                                                       | <b>come</b> ' icon.                                    |  |
| Retidual/Mr                                            | cellaneous)                                                          | 0A101K/2013/15                      | Tolecan                        | CP                                         | Tolecance                           |                                                                       |                                                        |  |
| Residual/Mr                                            | cellaneous)                                                          | 0A101K/SCC/15                       | Tolerance                      |                                            | Tolerance                           |                                                                       | 0                                                      |  |
|                                                        | Total                                                                |                                     |                                |                                            |                                     |                                                                       | 0                                                      |  |
| Outcomes                                               | 220 L 10                                                             |                                     |                                |                                            |                                     |                                                                       |                                                        |  |
|                                                        |                                                                      |                                     |                                |                                            |                                     | and the second second                                                 |                                                        |  |
| Case                                                   | 1 100 1 1000                                                         | Client                              | Client                         | Stag                                       | e Outcome                           | lor                                                                   | View                                                   |  |
| Reference                                              | UFN UCN                                                              | Forename                            | Sumame                         | Matter Type Read                           | thed Client                         | Value Esc St                                                          | Outcome                                                |  |
| 53198                                                  | 011012/006/110/1963/K/M                                              | ANNIKIM                             | Marin                          | FAMUFAPPFB                                 | FW                                  | 103.20                                                                |                                                        |  |
| 53606                                                  | 071111/00127051947/D/DI                                              | O DIANE                             | DIXON                          | NPER MIHNINA                               | NU                                  | £ ×                                                                   |                                                        |  |
|                                                        |                                                                      |                                     | in the second                  |                                            |                                     | 284.00                                                                | Export: This exports the data on the current           |  |
| 53459                                                  | 080812/001/25091984/5/GI                                             | BS SARAH                            | GIBSON                         | FAMC FADV FB                               | FC                                  | E                                                                     | Read in a CCV/ file which can be viewed in             |  |
| 53435                                                  | 091012/001 18081983/0/7/                                             | VI MICHAEL                          | TAVLOR                         | FAMK FADV FR                               | FC                                  | 103.20                                                                | page in a CSV file which can be viewed in              |  |
|                                                        |                                                                      | The marries                         | and a second                   |                                            | 100                                 | 352.80                                                                | Excel                                                  |  |
| n to Post Su                                           | bmission                                                             |                                     |                                |                                            |                                     |                                                                       |                                                        |  |
|                                                        |                                                                      |                                     | CLD Informat                   | an Outran                                  | - Dvision Dataits                   | Drintable Dana                                                        |                                                        |  |
|                                                        |                                                                      |                                     | OCK INVINA                     | - Obicon                                   | e chung petara                      | r maor rays                                                           |                                                        |  |
|                                                        |                                                                      |                                     |                                |                                            |                                     |                                                                       |                                                        |  |
|                                                        |                                                                      |                                     |                                |                                            |                                     |                                                                       |                                                        |  |
|                                                        |                                                                      |                                     |                                |                                            |                                     |                                                                       |                                                        |  |
|                                                        |                                                                      |                                     | _                              |                                            |                                     |                                                                       | Outcome Pricing Details Here you can see details       |  |
|                                                        | Information                                                          |                                     | notio -                        | Drouider                                   |                                     | wy the                                                                |                                                        |  |
| ULK                                                    | information                                                          | : immig                             | ration                         | Providers                                  | s can vie                           | ew the                                                                | f of how the outcome value was obtained. Including the |  |
|                                                        |                                                                      |                                     |                                |                                            |                                     |                                                                       |                                                        |  |
|                                                        | data for the o                                                       | submissi                            | on ne                          | riod                                       |                                     |                                                                       | value of the fixed fee and the fee scheme              |  |

#### **Original Submission**

### **Current Submission**

| ent Subm                | nission         |                    |             |           |                       |           |                  |                |              |                 |                                                |
|-------------------------|-----------------|--------------------|-------------|-----------|-----------------------|-----------|------------------|----------------|--------------|-----------------|------------------------------------------------|
|                         |                 |                    |             | (         | CLR Informatio        | n 🗌       | Outcome Pricin   | Details        | Printable Pa | ge Export       | The <b>Current Submission</b> shows the        |
|                         | Firm Name       | TRAINING & CO      | •           |           |                       | Su        | bmission Period  | APR-2013       |              |                 |                                                |
| Ap                      | count Number    | 0A101K             |             |           | Sche                  | dule/Subm | ission Reference | 0A101K/CIVIL   |              |                 | submission as it currently stands.             |
|                         | Office          | TRAINING & CO      | •           |           |                       | 3         | Submission Type  | LEGAL HELP     |              |                 | If no omendmente hours hoom mode noot          |
| ummany                  |                 |                    |             |           |                       |           |                  |                |              |                 | I in no amendments have been made post         |
| anniar y                |                 |                    |             |           |                       |           |                  |                |              |                 | aubmission than it will be the same on the     |
| lumber of               | Outcomes        | Total Reported P   | rofit Costs | Total Rep | orted Disbursem       | ent Costs | Total Report     | ed Counsel Cos | ts Total Re  | ported Costs    |                                                |
|                         |                 | £ 2,695.72         |             | € 324.70  |                       |           | £ 0.00           |                | £ 3,020.4    | 12              | original submission                            |
|                         |                 |                    |             |           |                       |           |                  |                |              |                 | onginal submission.                            |
| otal Submis             | sion Value:     | £ 1,998.10         |             |           |                       |           |                  |                |              |                 |                                                |
| latter Sta              | rts             |                    |             |           |                       |           |                  |                |              |                 | If amondmente are required these one he        |
| un Hattor S             | Tarte.          |                    |             |           |                       |           |                  |                |              |                 | In amenuments are required these can be        |
| ateopry of              | Law             |                    | Schedule Re | ference   | Procurement A         | ea.       | Access Point     | Delivery Lo    | cation Ne    | w Matter Starts | made by using a Claim Amendment For            |
| ebt                     |                 |                    | 0A101K/2013 | 15        | Staffordshire         |           | No Access Poi    | t Control Co   |              | 0               | I made by using a <b>Claim Amenument</b> For   |
| amily                   |                 |                    | 0A101K/2013 | 15        | Shropshire            |           | Telford & Wrek   | 1              |              | 0               | http://www.justico.gov.uk/logal-aid/           |
| lousing                 |                 |                    | 0A101K/2013 | 15        | Wakefield             |           | No Access Poi    | 4              |              | 0               |                                                |
| mmigration              | - Asylum        |                    | 0A101K/2013 | 15        | Brook House IRC       |           | Fast Track       |                |              | 0               | aubmit alaim/aura anlina alaima aarall         |
| ctions Aga              | inst the Police | e/Public Body      | 0A101K/SCC/ | 15        | Merseyside            |           | No Access Poi    | t              |              | 0               | <b>Submit-claim/cwa-online-claims</b> , Scroll |
| linical Negl            | igence          | ,                  | 0A101K/SCC/ | 15        | Yorkshire and Hu      | mberside  | No Access Poi    | t              |              | 0               | douine to the required via forms, commutate a  |
| fental Healt            | h               |                    | 0A101K/SCC/ | 15        | ECF Matter            |           | ECF Matter       |                |              | 0               | a down to the required xis form, complete a    |
| Actions Agai            | inst the Police | e/Public Body      |             |           | Transferred Case      |           | Transferred Car  | e              |              | 0               |                                                |
| <b>Clinical Negl</b>    | igence          |                    |             |           | Transferred Case      |           | Transferred Car  | e              |              | 0               | I email to:                                    |
| Community               | Care            |                    |             |           | Transferred Case      |           | Transferred Car  | e              |              | 0               |                                                |
| Consumer G              | eneral Contra   | ct                 |             |           | Transferred Case      |           | Transferred Car  | e              |              | 0               | \PA-ClaimAmend@legalaid.gsi.gov.uk             |
| Debt                    |                 |                    |             |           | Transferred Case      |           | Transferred Car  | e              |              | 0               | (····generalised)                              |
| Residual(Miscellaneous) |                 | 0A101K/2013/15     |             | Tolerance |                       | Tolerance |                  |                | 0            |                 |                                                |
| Residual(Miscellaneous) |                 | 0A101K/SCC/15 Tole |             | olerance  |                       | Tolerance |                  |                | 0            |                 |                                                |
|                         | Total           |                    |             |           |                       |           |                  |                |              | 0               |                                                |
| Outcomes                |                 |                    |             |           |                       |           |                  |                |              |                 |                                                |
|                         |                 |                    |             |           |                       |           |                  |                |              |                 |                                                |
|                         |                 |                    | Client      | Client    |                       | Stage     | Outcome for      |                | Revision     | 1 View          |                                                |
| teference               | UFN             | UCN                | Forename    | Surname   | Matter Type           | Reached   | Client           | Value Esc St   | atus History | Outcomes        |                                                |
| 3459                    | 080812/001      | 25091984/S/GIBS    | SARAH       | GIBSON    | FAMC:FADV             | FB        | FC               | £              | R.,          | - DQ            |                                                |
| 2400                    | 0110101000      |                    | 1 Car       | Masa      | EALED EADO            | 50        | E111             | 103.20         | -            |                 |                                                |
| 53130                   | 011012000       | 11071303/00/04/0   | a com       | Mann      | PANDPAPP              | 10        | F 17             | 103.20         |              | 00              | Veu een view deteile ef the emeral             |
| 3413                    | 190412/001      | 14041983/D/ADA     | DAVID       | ADAMS     | MIRIRVI               | IF        | F                | 6              |              |                 | You can view details of the amend-             |
|                         |                 |                    | L. T.L      | -         |                       | -         | F                | 726.30         |              | 0.00            | 📃                                              |
| 53576                   | 160611/003      | 10041984/J/DAVI    | JAYNE       | DAVIS     | NMN:NNHN              | NB        | NG               | £              |              | (E).            | ment by clicking on the <b>Revision</b>        |
|                         |                 |                    |             |           |                       |           |                  | 325.40         |              | ~00             |                                                |
| 53231                   | 010812/002      | 11071976/R/ASHI    | RAHANA      | ASHIF     | FAMD FAPP             | FB        | FW               | £              |              | <b>1</b> .      | HISTORY ICON.                                  |
|                         | 001010101       |                    |             | 7410.00   | E a b B a B a B a B a | 50        |                  | 103.20         |              |                 |                                                |
| 10.00                   | 091012/001      | 18081983/M/TAYL    | MICHAEL     | TAYLOR    | FAMK:FADV             | FB        | FC               | E,             |              | 197             |                                                |
| 53435                   |                 |                    |             |           |                       |           |                  | 252.00         |              | - 00            |                                                |

For more information please visit the guides at https://www.gov.uk/government/publications/cwa-quick-guides